วิธีการสั่งพิมพ์โบรชัวร์บนแผ่นกระดาษทั้งสองด้าน ด้วยโปรแกรม Microsoft Office Word 2007

กับเครื่องพิมพ์ปริ๊นเตอร์ Brother รุ่น MFC-L9550CDW Printer

วันจันทร์ที่ 14 พฤศจิกายน 2559

นางสาวกมร สุประภารพงษ์

 กลิกที่ปุ่ม >> พิมพ์ >> พิมพ์ เลือกเครื่องพิมพ์ จำนวนสำเนา และตัวเลือกการพิมพ์อื่น ๆ ก่อนพิมพ์

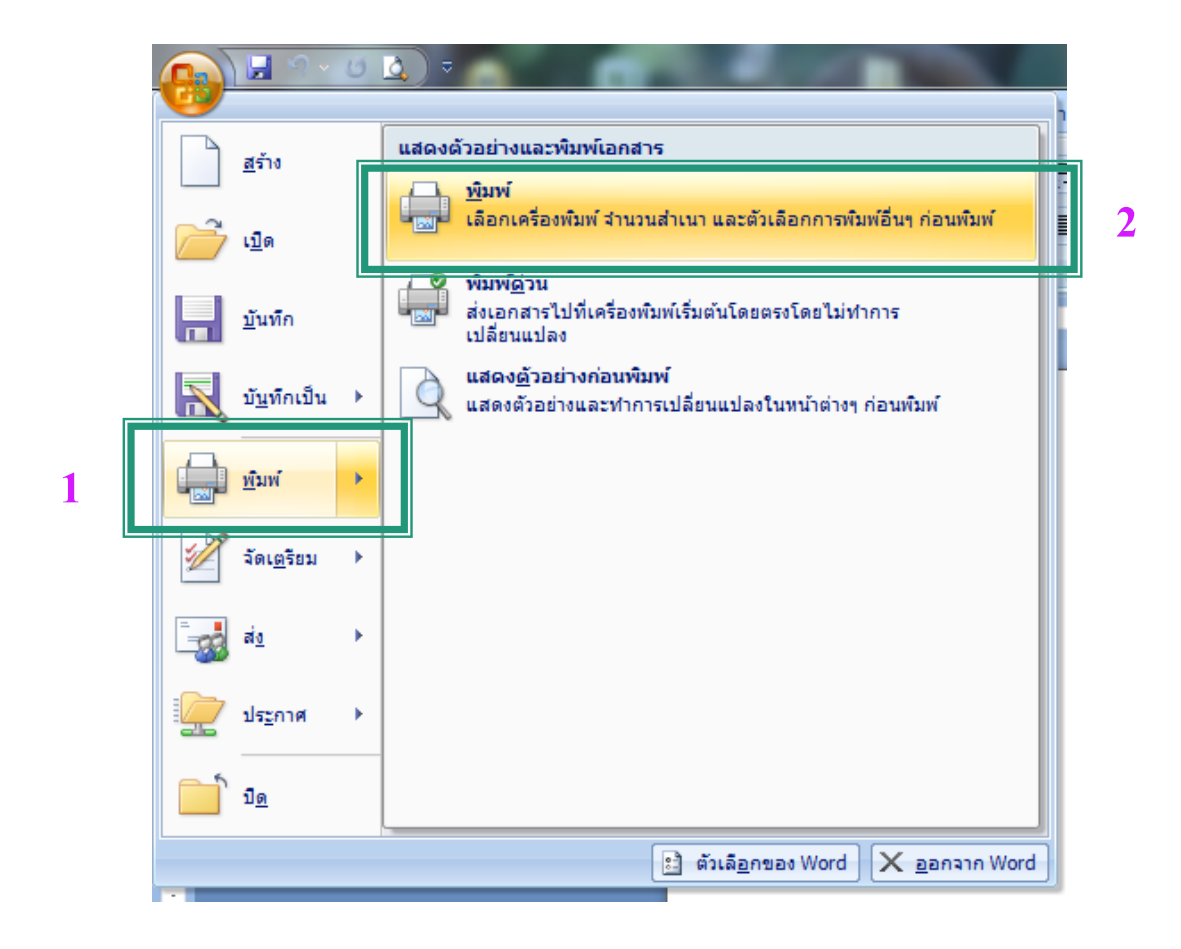

2. เลือกเครื่องพิมพ์ เป็น Brother MFC-L9550CDW Printer >> คุณสมบัติ

| ชื่ <u>อ</u> :                          | Brother MFC-L9550CDW F                                                                                                    | Printer                                                                                          | <u>ค</u> ณสมบัติ                                                                    |
|-----------------------------------------|----------------------------------------------------------------------------------------------------|--------------------------------------------------------------------------------------------------|-------------------------------------------------------------------------------------|
| สถานะ:<br>ชนิด:<br>ที่:<br>หมายเหต      | หมึกพิมพ์โกล่หมด<br>Brother MFC-L9550CDW Printer<br>BRN30055C6BDC80<br>): MFC-L9550CDW LAN                                                                                           |                                                                                                  | ค้นหาเครื่อ <u>ง</u> พิมพ์<br>พิมพ์ไปเป็นแ <u>ฟ้</u> ม<br>กลับด้านพ <u>ิม</u> พ์เอง |
| ช่วงของพ                                | น้ำ<br>เด<br>[จจุบัน ส่วนที่เลือก<br>หมายเลขหน้าและ/หรือช่วงหน้าที่ถูก<br>วยเครื่องหมายจุลภาคโดยนับจาก<br>มต้นของเอกสารหรือส่วน ตัวอย่างเช่น<br>1, 3, 5–12 หรือ p1s1, p1s2,<br>–p8s3 | สำเนา<br>จำนว <u>น</u> สำเนา: <u>1</u> <u>*</u><br>                                              |                                                                                     |
| <u>สึ่</u> งที่พิมพ์:<br><u>พ</u> ิมพ์: | เอกสาร 💌<br>หน้ากระดาษทั้งหมดที่อยู่ในช่วง 💌                                                                                                    | การย่อ/ขยาย<br>จำน <u>ว</u> นทน้าต่อหน้ากระดาษ: 1 หน้า<br>ป <u>รั</u> บเท่าขนาดกระดาษ: ใม่มีมาตร | ▼                                                                                   |

3. เลือก 2 หน้า >> การตั้งค่า 2 หน้า..

| Brother MFC-L9550CDW Printer Prope                                 | rties                                     | ? ×                      |
|--------------------------------------------------------------------|-------------------------------------------|--------------------------|
| brother MFC-L9550CE                                                | w                                         |                          |
|                                                                    | พื้นฐาน ขั้นสูง โปรไฟล์การพิมพ์           |                          |
|                                                                    | ชนาดกระดาษ                                | A4 🔻                     |
|                                                                    | ทิศทาง                                    | 💿 แนวตั้ง 💿 แนวนอน       |
|                                                                    | สำเนา                                     | 1 🚔 🗌 การพิมพ์เป็นชุด    |
|                                                                    | ชนิดกระดาษ                                | กระดาษธรรมดา 🔻           |
|                                                                    | คุณภาพการพิมพ์                            | ธรรมดา (600 x 600 dpi) 💌 |
| ขนาดกระดาษ : A4                                                    | สี/ขาวดำ                                  | 🛄 อัตโนมัติ 👻            |
| 210 x 297 มม.<br>(8.3 x 11.7 นี้ว)                                 | ชนิดเอกสาร                                | เอกสาร (มาตรฐาน) ◄       |
| ชนิดกระดาษ : กระดาษธรรมดา                                          |                                           | การตั้งค่า               |
| สำรณา : 1                                                          |                                           |                          |
| คุณภาพการพมพ : ธรรมดา (buux<br>2 หน้า/จุลสาร (หนังสือเล่มเล็ก) : 2 | หลายหนา                                   |                          |
| การปรับสเกล : ปิด                                                  | การเรยงชณา                                | ±1115581894814 ▼         |
| ลายน้ำ : ปิด<br>การพิมพ์โดยใช้ระบบการรักษาคว5                      | เล่นขอบ<br>2 หน้า/ออสาร (หนังสือเอ่มเอ็ก) | 2 พน้า                   |
| I                                                                  |                                           | การขึ้งค่า 2 หน้า        |
|                                                                    |                                           |                          |
|                                                                    | แหล่งกระดาษ                               |                          |
|                                                                    | หน้าแรก                                   | เลือกอัดในมัติ ▼         |
| 📃 รายละเอียดก่อนพิมพ่                                              | หน้าอื่นๆ                                 | เทมือนหน้าแรก <b>▼</b>   |
| เพิ่มโปรไฟล์                                                       |                                           | ด่าเริ่มด้น              |
| การสนับสนุน                                                        | ตกรง                                      | ยกเลิก ดวามช่วยเหลือ     |

## 4. เลือก ขอบสั้น (บน) >> ตกลง

| การตั้งค่าการพิมพ์แบบ 2 หน้ | 'n                                                                                   | ×                          |
|-----------------------------|--------------------------------------------------------------------------------------|----------------------------|
|                             | ชนิดการพิมพ์แบบ 2 ร<br>ขอบยาว (ช้าย)<br>ขอบยาว (ขวา)<br>ขอบสัน (บน)<br>ขอบสัน (ล่าง) | nuši<br>7                  |
|                             | 🔲 การเข้าเล่มแบบออ                                                                   | เฟเซ็ท                     |
|                             | หน่วย                                                                                | 🔘 มม. 🔘 น้ำ                |
|                             | ลลฟเซ็ท                                                                              | [ 0.0 - 203.2 ] <b>0.0</b> |
|                             |                                                                                      |                            |
|                             | ตกลง ยกเ                                                                             | มก ควะรมตน ความชวยเหลอ     |

5. สู่หน้าจอการสั่งพิมพ์ เมื่อเรียบร้อยสามารถสั่งพิมพ์ได้เลย

| การพิมพ์                                |                                                                                                    |                                                                                     | ? ×                                                                                |
|-----------------------------------------|----------------------------------------------------------------------------------------------------|-------------------------------------------------------------------------------------|------------------------------------------------------------------------------------|
| ิเครื่องพิมพ่<br>ชื <u>่อ</u> :         | Brother MFC-L9550CDW P                                                                                                    | ดูณสมบัติ                                                                           |                                                                                    |
| สถานะ:<br>ชนิด:<br>ที่:<br>หมายเหตุ:    | ว่าง<br>Brother MFC-L9550CDW Printer<br>BRN30055C6BDC80<br>MFC-L9550CDW LAN                                                                                                   |                                                                                     | ค้นหาเครื่อ <u>ง</u> พิมพ์<br>พิมพ์ไปเป็นแ <u>ฟ</u> ม<br>กลับด้านพิ <u>ม</u> พ์เอง |
| ช่วงของหน                               | ก<br>ด<br>งจุบัน ส่วนที่เลือก<br>มายเลขหน้าและ/หรือช่วงหน้าที่ถูก<br>ยเครื่องหมายจุลภาคโดยนับจาก<br>เต้นของเอกสารหรือส่วน ตัวอย่างเช่น<br>l, 3, 5−12 หรือ p1s1, p1s2,<br>p8s3 | สำเนา<br>จำนว <u>น</u> สำเนา: 1 →                                                   | ที <u>ล</u> ะชุด                                                                   |
| <u>ส</u> ิ้งที่พิมพ์:<br><u>พ</u> ิมพ์: | เอกสาร 💌<br>หน้ากระดาษทั้งหมดที่อยู่ในช่วง 💌                                                                                                    | การย่อ/ขยาย<br>จำน <u>ว</u> นหน้าต่อหน้ากระดาษ: 1<br>ป <u>รั</u> บเท่าขนาดกระดาษ: ไ | ทน้า 💌<br>ม่มีมาตราส่วน 💌                                                          |
| <u>ตั</u> วเลือก.                       | •                                                                                                    |                                                                                     | ตกลง ยกเลิก                                                                        |

| Learning!                                                                                          |                           |          |  |  |  |  |
|----------------------------------------------------------------------------------------------------|---------------------------|----------|--|--|--|--|
| สทธการยม                                                                                           |                           |          |  |  |  |  |
| ประเภทสมาชิก                                                                                       | จำนวนทรัพยากร<br>สารสนเทศ | ระยะเวลา |  |  |  |  |
| นักศึกษา ปวช. ปริญญาตรี                                                                            | 5 รายการ                  | 7 วัน    |  |  |  |  |
| นักศึกษาสูงกว่าปริญญาตรี                                                                           | 10 รายการ                 | 30 วัน   |  |  |  |  |
| ผู้บริหารมหาวิทยาลัย<br>อาจารย์ (ข้าราชการ)<br>อาจารย์ (พนักงานมหาวิทยาลัย)                        | 15 รายการ                 | 30 วัน   |  |  |  |  |
| ข้าราชการ<br>ลูกจ้าง<br>อาจารย์อัตราจ้าง<br>พนักงานมหาวิทยาลัย<br>พนักงานราชการ<br>ลูกจ้างชั่วคราว | 5 รายการ                  | 7 วัน    |  |  |  |  |
| อาจารย์พิเศษ<br>บุคคลภายนอก                                                                        | 5 รายการ                  | 15 วัน   |  |  |  |  |
| ด่าปรับ                                                                                            |                           |          |  |  |  |  |

ส่งคืนเกินกำหนดปรับ 3 บาท/รายการ / วัน

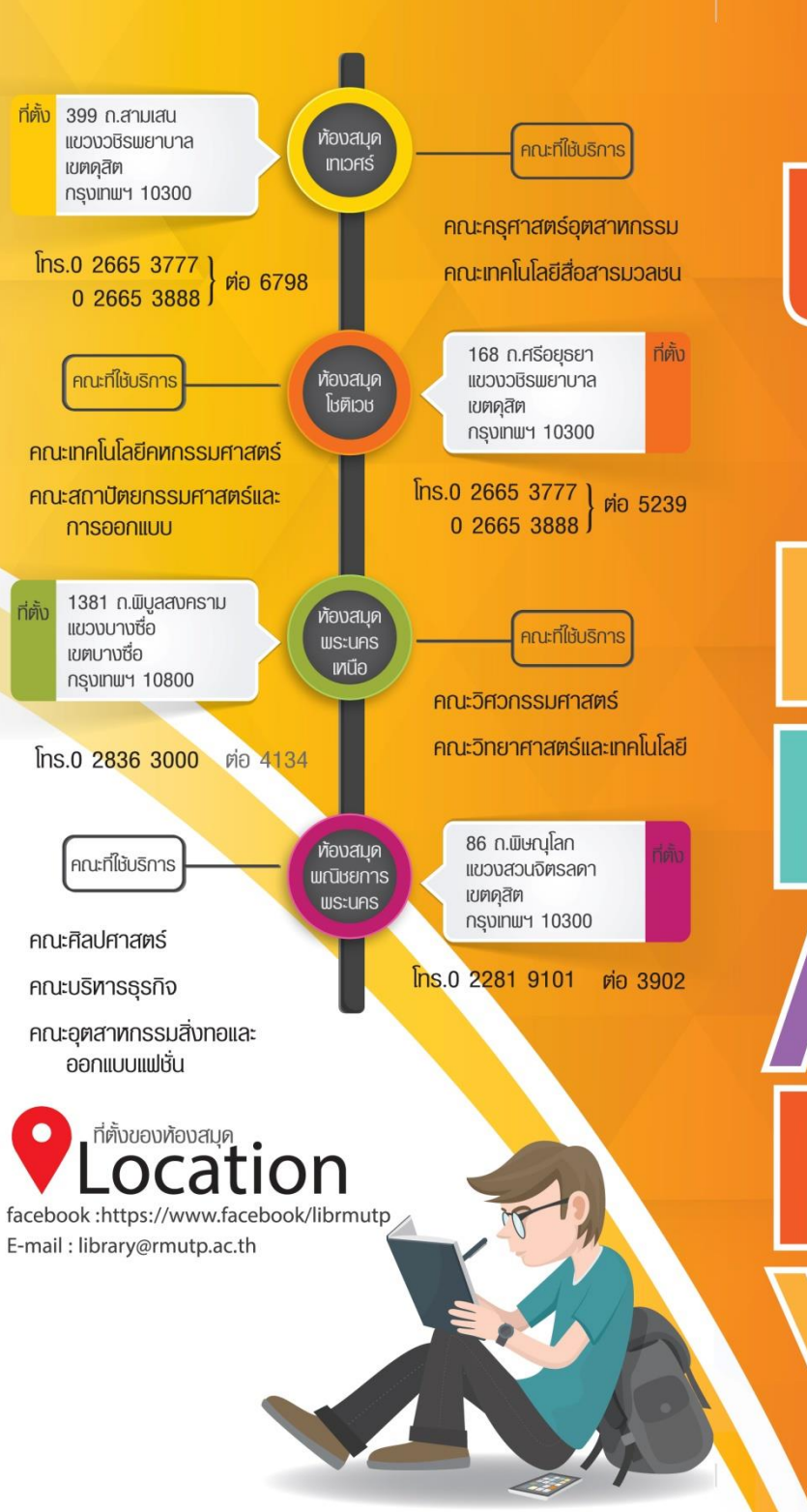

**ห้องสมุด มทร.พระนคร** สำนักวิทยบริการและเทคโนโลยีสารสนเทศ

Public Transportation

เวลาเปิด-ปิดบริการ จันทร์-ศุกร์ เวลา 8.30-18.30 น. เสาร์-อาทิตย์ เวลา 9.00-15.00 น. หยุดวันนักขัตฤกษ์และวันหยุดราชการประจำปี หมายเหตุ ห้องสมุดหณิชยการพระนคร หยุดวันอาทิตย์ ห้องสมุดเทเวศร์ หยุดวันเสาร์-อาทิตย์

### ห้องสมุด มทร.พระนคร สำนักวิทยบริการและเทคโนโลยีสารสนเทศ

ห้องสมุด มหาวิทยาลัยเทคโนโลยีราชมงคลพระนคร มี พัฒนาการมาจากห้องสมุดวิทยาเขตทั้ง 5 วิทยาเขต ได้แก่ เทเวศร์ โชติเวช พณิชยการพระนคร พระนครเหนือ และ ชุมพรเขตรอุดมศักดิ์ ต่อมากำหนดให้มีรูปแบบการดำเนินงาน เป็นมาตรฐานเดียวกันภายใต้การบริหารงานของสำนักวิทยบริการ และเทคโนโลยีสารสนเทศ โดยมีภารกิจสำคัญ คือ เป็นหน่วยงาน สนับสนุนการเรียนการสอนและการวิจัย มุ่งเน้นการใช้ทรัพยากร สารสนเทศร่วมกัน เพื่อก่อให้เกิดประโยชน์สูงสุด

#### ระเบียบการใช้ท้องสมุด

- แต่งกายสุภาพ นักศึกษาหญิง ไม่สวมกระโปรงสั้น กางเกง ขาสั้น นักศึกษาชาย ไม่สวมเสื้อกล้าม กางเกงขาสั้น
- 👖 🕵 ไม่พูดหรือส่งเสียงดังรบกวนผู้อื่นในห้องสมุด
- ท้ามน้ำอาหาร เครื่องดื่ม และขนมขบเคี้ยวต่าง ๆ เข้ามาภายใน ห้องสมุด
- ใช้วัสดุและสิ่งพิมพ์ทุกประเภทด้วยความทะนุถนอม ไม่ฉีก พับ หนังสือของห้องสมุด
- ท้องใช้บัตรนักศึกษา หรือ บัตรประชาชน ในการติดต่อใช้บริการ ห้องสมุดทุกครั้ง

#### ทากไม่ปฏิบัติตามระเบียบที่วางไว้ จะไม่อนุญาตให้ใช้บริการห้องสมุด

## บริการน้องสมุด

- 🚺 บริการยืม คืน ทรัพยากรสารสนเทศ
- 🚺 บริการรับคืนหนังสือนอกเวลาทำการ (BOOK DROP)
- 🛄 บริการสอนการรู้สารสนเทศให้แก่ผู้ใช้บริการ
- 🔲 บริการสืบค้นสารสนเทศจากฐานข้อมูลห้องสมุด
- 🛄 บริการสืบค้นสารสนเทศจากฐานข้อมูลออนไลน์
- 🛄 บริการวารสาร หนังสือพิมพ์
- 🛄 บริการวิทยานิพนธ์ / สารนิพนธ์ / งานวิจัย
- 🛄 บริการโครงการ / แผนงานพิเศษ
- 🛄 บริการสื่อโสตทัศน์
- 🗾 บริการตอบคำถามช่วยการค้นคว้า
- 📜 บริการนิทรรศการออนไลน์
- 🛄 บริการเสนอรายชื่อทรัพยากรสารสนเทศเข้าห้องสมุด
- 🛄 บริการยืม-คืน ทรัพยากรสารสนเทศข้ามห้องสมุดสาขา

# www.lib.arit.rmutp.ac.th

## ระเบียบการยืม-คืน ทรัพยากรสารสนเทศ

- นักศึกษาต้องมายืมทรัพยากรสารสนเทศด้วยตนเอง พร้อมกับบัตรนักศึกษาที่เคาน์เตอร์บริการหรือที่เครื่องยืม อัตโนมัติ
- ท้ามนักศึกษาใช้บัตรศึกษาของผู้อื่นมาทำการยืมทรัพยากร สารสนเทศ
- การคืนทรัพยากรสารสนเทศมาสามารถคืนได้ที่ เครื่องคืน อัตโนมัติ และที่เคาน์เตอร์บริการ
- การยืมหนังสือเพื่อถ่ายเอกสารให้ติดต่อเจ้าหน้าที่ พร้อม กับบัตรนักศึกษา
- สิทธิการยืมนักศึกษาที่มีอายุ 1 ภาคการศึกษา เมื่อครบ กำหนดนักศึกษาต้องนำใบเสร็จรับเงิน ค่าธรรมเนียมหรือ ใบลงทะเบียนภาคการศึกษา ปัจจุบันมาต่ออายุสมาชิก ห้องสมุด

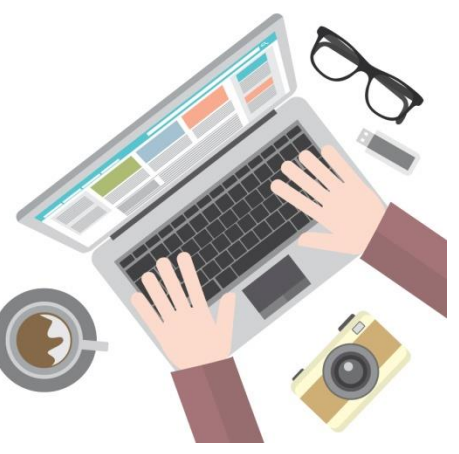